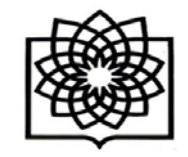

راهنمای ثبت نام در researchgate

برای ثبت نام در سامانه ریسرچ گیت ابتدا وارد آدرس زیر شوید:

## https://www.researchgate.net

با این آدرس وارد صفحه زیر می شویم که شروع مرحله ثبت نام این سامانه است. با کلیک بر روی گزینه Join for free وارد صفحه دوم این سامانه می شویم.

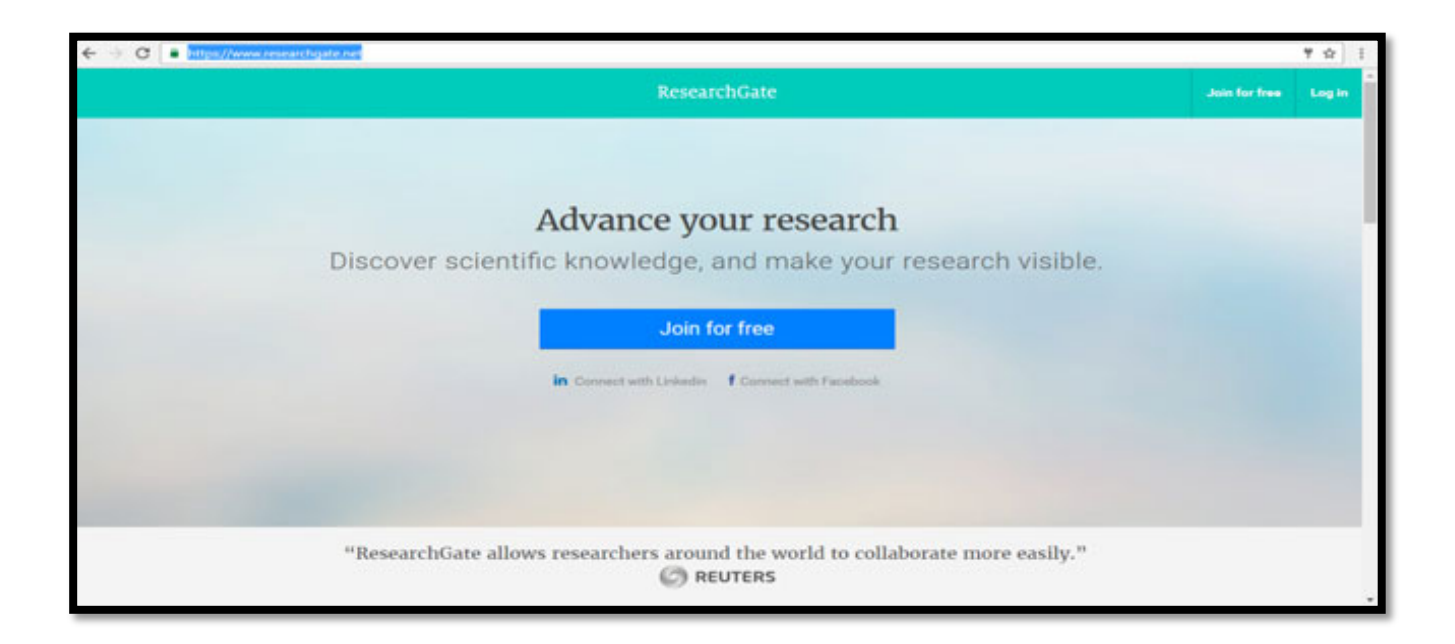

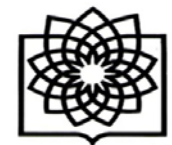

دانشکده یزشکی شهید ب

معاونت يژوهشي

|         | ResearchGate                                                                                                    |
|---------|----------------------------------------------------------------------------------------------------|
| Join 13 | + million researchers, including 63 Nobel Laureates                                                                                        |
|         | Academic or student                                                                                                    |
|         | University students and faculty, institute members, and independent researchers                                                            |
|         | Corporate, government, or NGO<br>Technology or product developers, R&D specialists, and government<br>or NGO employees in scientific roles |
|         | Medical<br>Health care professionals, including clinical researchers                                                                       |
| -       | Not a researcher<br>Journalists, citizen scientists, or anyone interested in reading and<br>discovering research                           |

در صفحه شروع، خود سامانه تعداد محققانی که از این شبکه اجتماعی استفاده میکنند را نشان میدهد. برای ثبت نام ابتدا باید نوع کاربری براساس فعالیت پژوهشی و وابستگی مشخص شود. کاربرانی که دانشگاهی یا محقق هستند گزینه Corporate ,government ,or را باید انتخاب کنند، اگر شخصیت دولتی دارند گزینه Not a researcher, کند. NGO، کاربران پزشک Medical و کاربرانی که محقق نیستند گزینه Not a researcherرا می توانند انتخاب کنند.

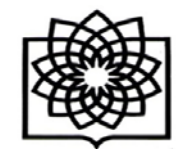

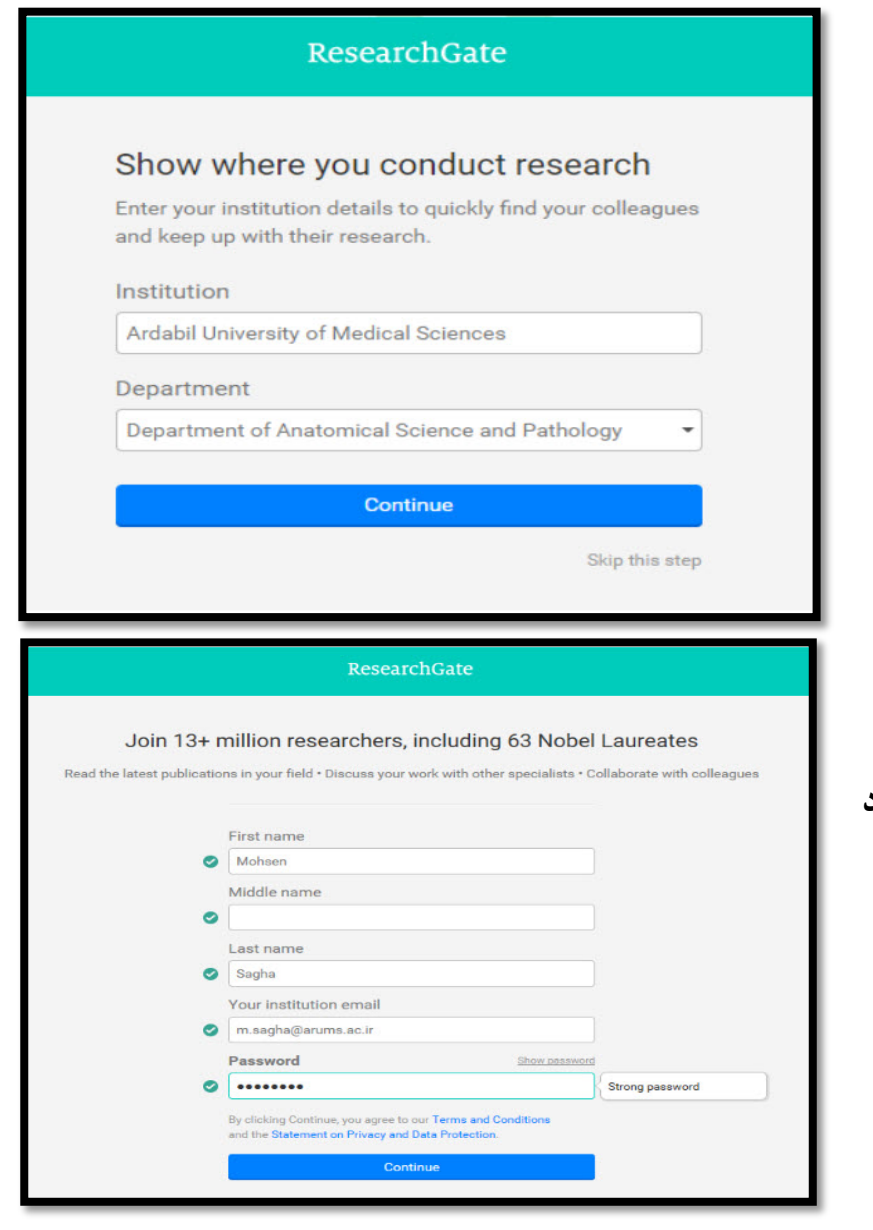

دانشکده پزشکی شهید بهشتی

معاونت پژوهشی

در مرحله سوم اسم دانشگاه و دانشکده وارد می شود.

مرحله چهارم وارد کردن نام و نام خانوادگی، ایمیل و پسورد دانشگاه است.

آدرس : تهران - بزرگراه شهید چمران - میدان شهید شهریاری - خیابان کودکیار - دانشکده پزشکی - طبقه سوم - معاونت پژوهشی 🔇 ۲۲۴۳۹۹۵۱)

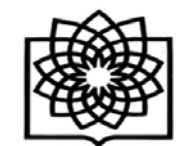

Your progress Please confirm your authorship - is this you? Profile preview Tell us which of these publications are yours to add your research to your profile. Mohsen Sagha Ardabil University of Medical Sciences Department of Anatomical Science and Pathology Thank you for making your publication selections. Continue to next step You will be able to edit your profile later. Your publication stats 0 Total Publications 0 Citations After sign-up you'll see detailed statistics about who's reading and citing your work. Continue About us - Help Center - Careers - Developers - News - Contact us - Privacy - Terms - Copyright | Advertising - Recruiti

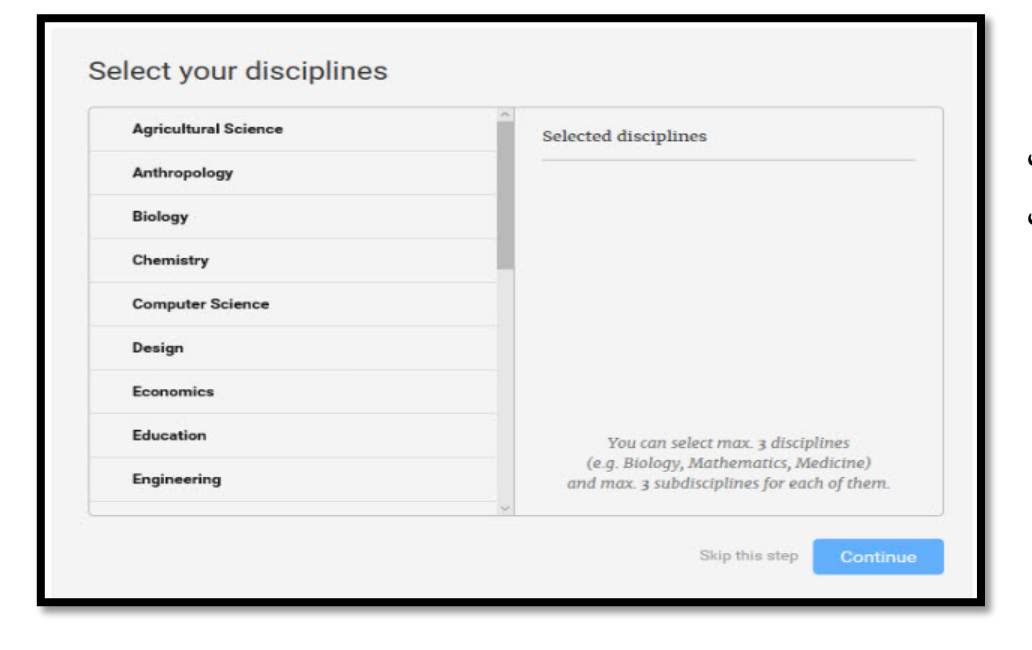

در صورت تشابه اسمی در صفحه گشوده شده پروفایلی که به شما مربوط نیست را با کلیک روی این من نیستم حذف می کنید تا صفحه زیر باز شود و گزینه Continue را کلیک نمایید.

در صفحه باز شده رشته تخصصی خود را مطابق موضوعات مختلف ارائه شده انتخاب نمایید . در صورتی که نمی خواهید اطلاعات صفحه ای را تکمیل کنید گزینه Skip this step را انتخاب نمایید.

آدرس : تهران - بزرگراه شهید چمران - میدان شهید شهریاری - خیابان کودکیار - دانشکده پزشکی - طبقه سوم - معاونت پژوهشی ( ۲۲۴۳۹۹۵۱ - ۲۱۰)

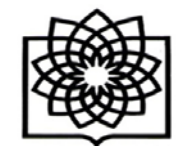

دانشکده پزشکی شهید بهشتی

معاونت پژوهشی

در این مرحله می توانید مهارت ها و تخصص های خود را انتخاب کنید. برای حذف آن نیز می توانید از علامت ضربدر جلوی آن استفاده کنید .

بعد از انجام این مرحله محقق می بایست عکس پروفایل خود را آپلود نماید.

| Back Biology          | Selected disc           | riplines                                                                                                    |  |
|-----------------------|-------------------------|----------------------------------------------------------------------------------------------------|--|
| Aerobiology           | + Biology               |                                                                                                    |  |
| / Anatomy             | + Anatomy               | ×                                                                                                    |  |
| Animal Communications | +                       |                                                                                                    |  |
| Bioinformatics        | +                       |                                                                                                    |  |
| Biostatistics         | +                       |                                                                                                    |  |
| Biotechnology         | +                       |                                                                                                    |  |
| Botany                | + You d                 | You can select max. 3 disciplines<br>(e.g. Biology, Mathematics, Medicine)<br>and max. 3 subdisciplines for each of them. |  |
| Cancer Research       | (e.g. Bio<br>and max. 3 |                                                                                                    |  |
| Vour profilo photo    |                         | Skip this step Continue                                                                                                   |  |
| Your profile photo    | Uplo                    | Skip this step Continue                                                                                                   |  |
| Your profile photo    | Uplo                    | Skip this step Continue                                                                                                   |  |
| Your profile photo    | Uplo                    | Skip this step Continue<br>ad new photo                                                                                   |  |

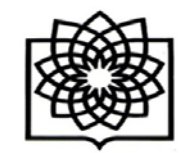

دانشکده پزشکی شهید بهشتی

معاونت پژوهشی

بعد از اتمام ابن مراحل المبل فعال سازی اکانت محقق به آدرس ایمیلی که با آن در مرحله اول ثبت نام شده است ارسال می شود. با مراجعه به ایمیل خود و انجام فعال سازی می توانید با یوزر و یسورد خود وارد سامانه ریسرچ گیت شوید. زمانی که شما در ایمیل خود روی گزینه فعال سازی کلید می کنید وارد صفحه يروفايل ريسرچ گيت خود مي شويد. اگر محقق مقاله يا يروژه آیلود شده در این سامانه داشته باشد در صفحه پروفایل نشان دادہ می شود وسوالاتی مربوط به آن پروژہ پرسیدہ میشود ازجمله آیا این مقالات از یک پروژه بودهاند با توجه به کلمات کلیدی که برای آن مقاله ها استفاده شده است که اگر از یک یروژه باشند به آن سوال یاسخ مثبت داده و نام یروژه را وارد نمائید. سوال بعدی از محقق می پرسد که چه کسانی در این پروژه همکاری داشته اند؟ سوالهای متفاوتی از محقق پرسیده می شود.

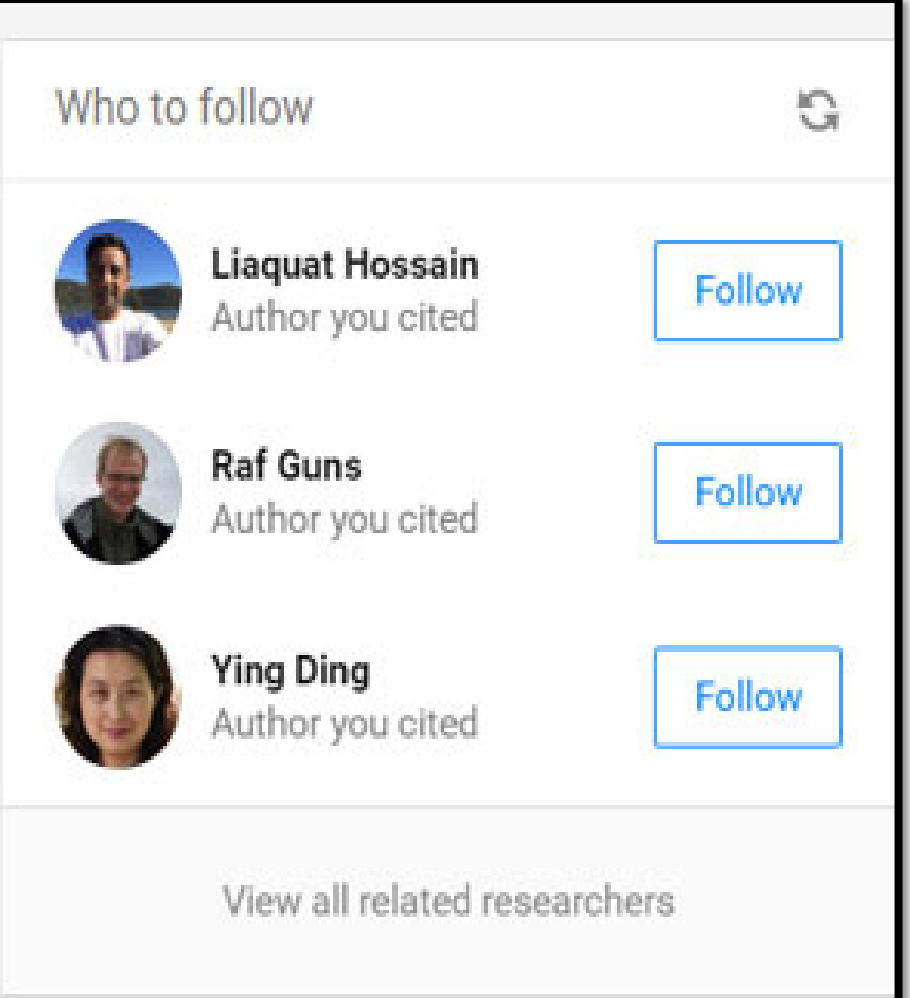

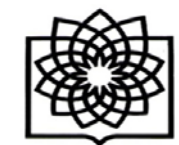

در قسمتی از صفحه پروفایل محقق، اشخاصی که زمینه کاری یکسان یا دانشگاه یکسانی با محقق دارند و با محقق تطابق بیشتری دارند نشان داده میشود که محقق میتواند با دنبال کردن آنها از کارها و پروژههای آن مطلع شده یا با آنها همکاری کند.

در صفحه اصلی سامانه ریسرچ گیت مواردی از جمله اینکه کدام شخص مقاله شما را بیشتر مطالعه کرده نشان میدهد. همچنین افرادی که مقاله ها یا پروژه هایی را به این سامانه اضافه کرده اند را نشان می دهد. این افراد بیشتر از همکاران شما بوده یا حوزه مطالعاتی این اشخاص شبیه به حوزه موضوعی شما است.

محقق می تواند این مقالات را مشاهده کند (View)یا درخواست متن کامل آن را بدهد .(Request full-text) اگر میخواهیم مقاله مورد نظر رو دنبال کنیم میتوانیم آن را "Follow" کنیم. یا آن را برای همکاران خود بفرستیم (Share) و در کنار آن نیز پیامی برای شخص مورد نظر ارسال کنیم. در این صفحه همچنین ممکن است شخصی مقالهای را برای ما توصیه کرده باشد که در این صورت ما می توانیم آن را در صفحه خود مشاهده کنیم. این نکته قابل توجه است که هر مقاله ای که دنبال می شود و یا به شخص دیگری توصیه می می

از جمله اطلاعات مهمی که این سامانه در صفحه اصلی محقق ارائه میدهد این نکته است که کدام محقق بیشترین استناد را در ماه گذاشته داشته است. می توانید با مراجعه به پروفایل این شخص اطلاعات مربوط به تعداد مقالات و پروژه ها، تعداد استنادها، تعداد خواننده های مقالات این شخص و زمینه های مورد مطالعه و علاقه این شخص را مشاهده کنید. در آپلود مقاله ها توجه به موضوع کپی رایت ضروری است چرا که این امکان وجود دارد که مجلهای که مقاله در آن به چاپ رسیده این مقاله را پولی در اختیار خواننده قرار می دهد و نویسنده اجاره آپلود آن را در این سامانه ندارد. نکته دیگر در مورد آپلود مقاله این است که محقق می تواند مقاله را در این سامانه آپلود کند ولی این مقاله را فقط برای همکاران خودش دسترس پذیر کند.

آدرس : تهران – بزرگراه شهید چمران – میدان شهید شهریاری – خیابان کودکیار – دانشکده پزشکی – طبقه سوم – معاونت پژوهشی 🕧 ۲۲۴۳۹۹۵۱ – ۲۲۰)

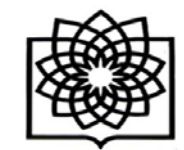

همچنین مبحث دیگر در این شبکه اجتماعی "preprints" است که این امکان را برای محقق فراهم می کند که اگر مقالهای برای انتشار در مجله ای در دست تحریر دارد آن را قبل از ارسال برای داوری آن مجله مقاله را در این قسمت از سامانه قرار دهد تا افراد در مورد آن انتقادات یا پیشنهادهایی خود را ارائه دهند. با انتخاب گزینه Next میتوانید مقالات قرار داده شده در این قسمت را مشاهده کنید. در صفحه اصلی این سامانه مقالهای با توجه به حوزه کاری شما به شما پیشنهاد داده میشود (Suggested for you) که می توانید آن را مشاهده، توصیه و یا به اشتراک بگذارید. همچنین به شما پیشنهاد میده که نویسندهای عضو این سامانه نیست او را به این سامانه دعوت کنید. ممکن است از همکاران شما پروژهای را فالو کرده باشد، آن را در صفحه اصلی شما نشان میدهد و میتواند برای شما نیز مهم باشد میتوانید سوالات خود را در رابطه با این پروژه مطرح کنید.